# 环境工程CAD

## 广东职业技术学院

王蓉

# 第八章 视图

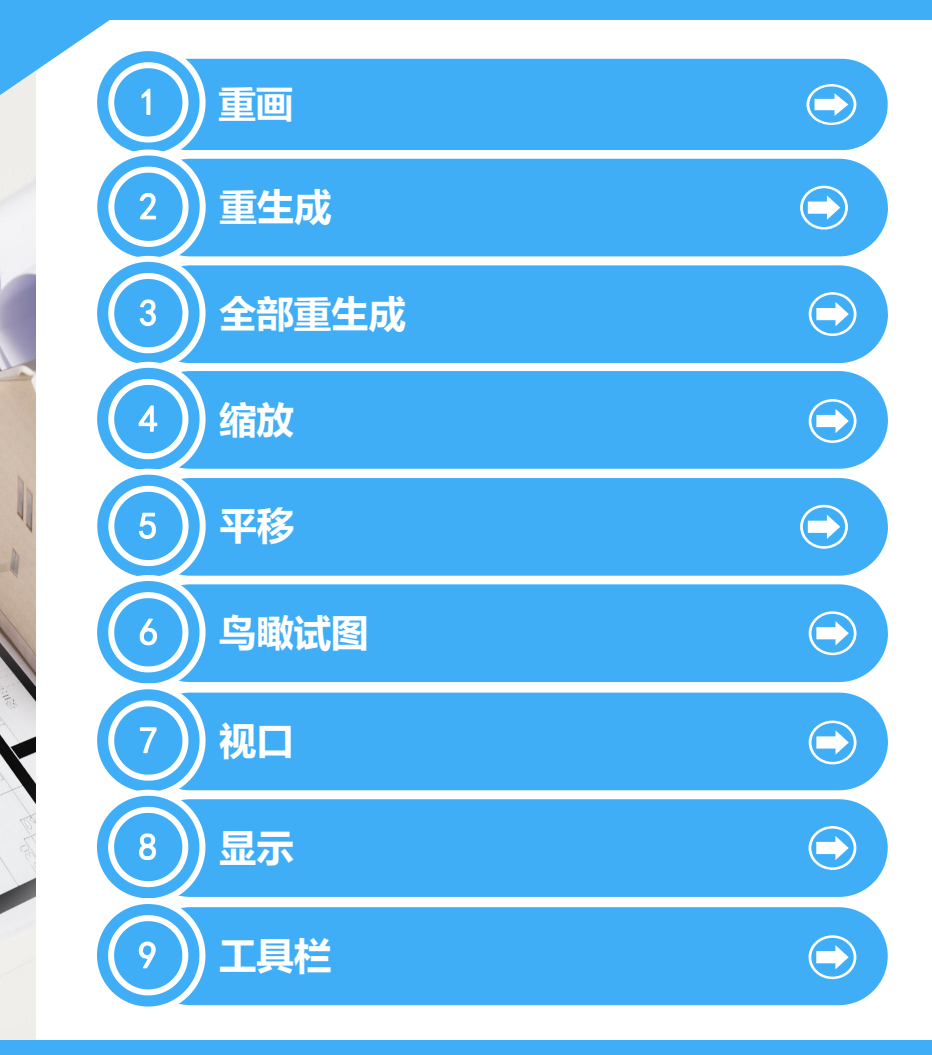

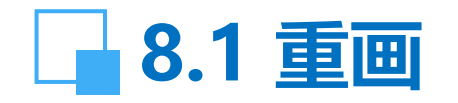

【功能】: 快速刷新或清除当前视口中的点标记, 而不更新 图形数据库。

在绘图和编辑过程中,有时会在屏幕留下一些杂乱显示 内容(杂散像素),为了消除这些痕迹,不影响图形的正常 观察,可以执行重画。 【下拉菜单】:视图 → 重画

【命令】: redraw, redrawall (或'redraw, 'redrawall, 用于透明使用)

重画一般情况下自动执行, redraw命令只刷新当前窗口, redrawall命令刷新所有窗口。

【说明】: 透明使用是指在其它命令的应用过程中使用该命 令。

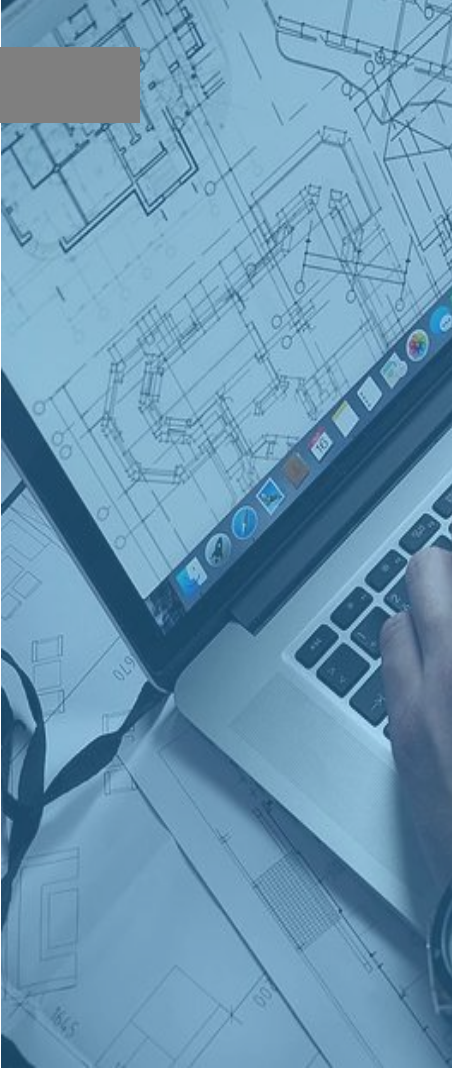

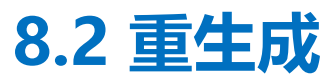

- 【功能】: 从图形数据库重生成整个图形。 【下拉菜单】: 视图 → 重生成 【命令】: regen
- 【说明】:更新图形的屏幕显示,从而优化显示和对象选择的性能。

### 8.3 全部重生成

- 【功能】: 重生成图形并刷新所有视图。 【下拉菜单】: 视图 → 全部重生成 【命令】: regenall
- 【说明】:更新图形的屏幕显示,从而优化显示和对象选择的性能。

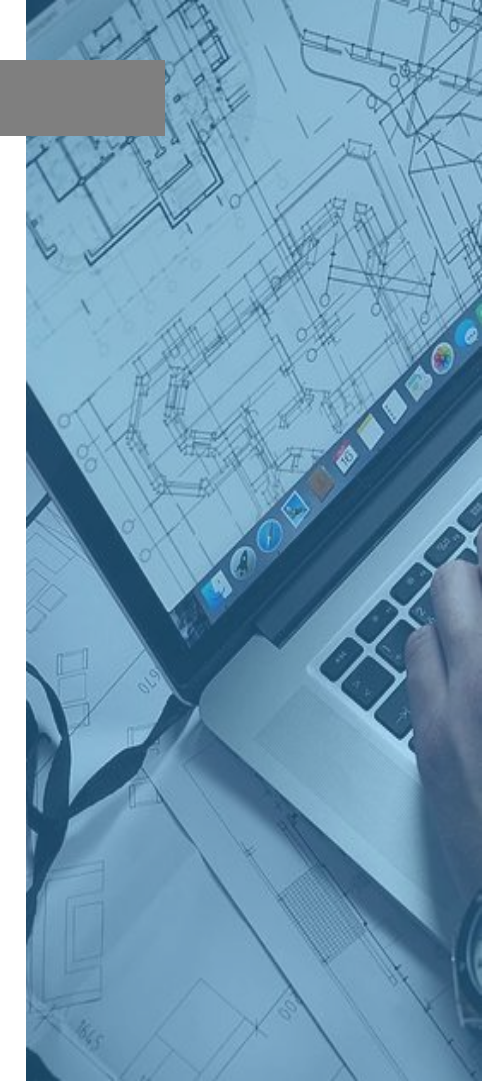

## \_\_\_\_7.1 快速标注

【功能】: 放大或缩小视图, 缩放只改变局部视窗的大小, 不会改变实际图形。

【下拉菜单】:视图→缩放→实时(上一个,窗口,动态, 比例,中心点,放大,缩小,全部,范围)

【工具栏】:在"标准"工具栏中有实时缩放 (4),缩放 上一个 (4),窗口缩放 (4)。在缩放工具栏中还有动态缩 放 (2),比例缩放 (2),中心缩放 (3),放大 (3),缩小 (2), 全部缩放 (2),范围缩放 (3)。

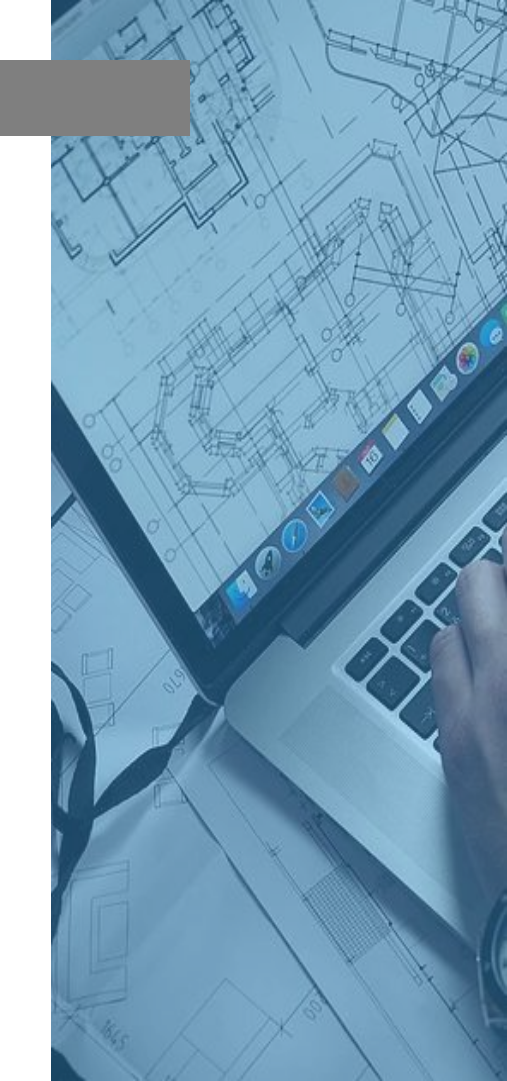

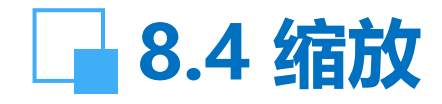

- 【命令】: zoom (或'zoom, 用于透明使用)
- 指定窗口角点,输入比例因子 (nX 或 nXP),或[全部(A)/中心点 (C)/动态(D)/范围(E)/上一个(P)/比例(S)/窗口(W)] <实时>:用鼠 标指定窗口的一个角点,再指定窗口的另一个角点;输入比例因 子或选项;回车进入实时缩放 【操作提示】:
- ☞ 输入比例因子 (nX或nXP): 按照一定比例进行缩放, X指相 对于模型空间缩放, XP相对于图纸空间缩放。
- ☞ 全部 (A): 在当前视口中显示整个图形。对应菜单: 视图→ 缩放→全部。
- ☞ 中心点:指定一中心点,该点作为视口中图形显示的中心。对 应菜单:视图→缩放→中心点。
- ☞ 动态 (D): 动态显示图形, 该选项集成了平移(PAN)命令和 显示缩放(ZOOM)命令中的"全部 (A)"和"窗口 (W)"功能。 对应菜单: 视图→缩放→动态。

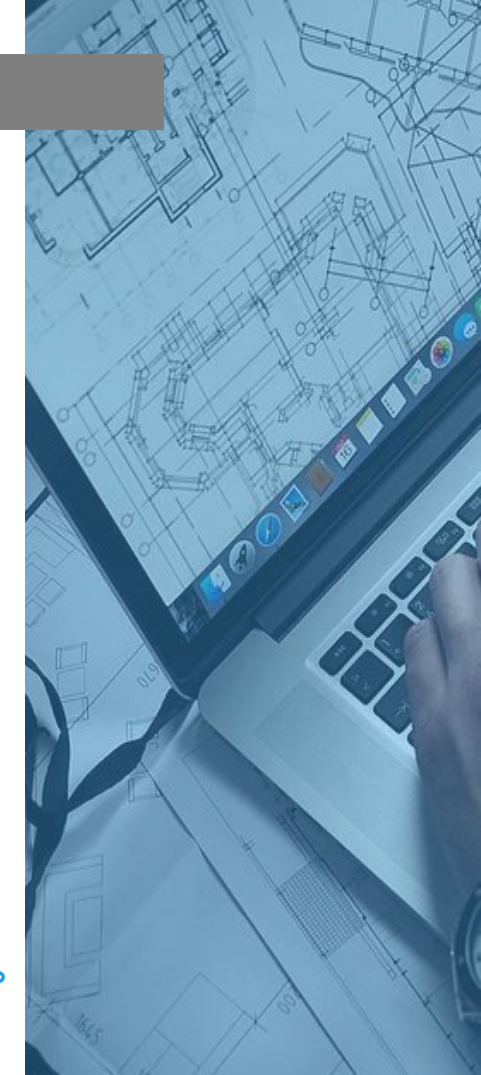

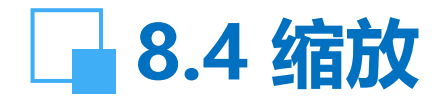

☞ 范围(E):将图形在当前视口中最大限度地显示。对应菜单:视图→缩 放→范围。

☞ 上一个(P):恢复上一个视口内显示的图形,最多可以恢复10个图形显示。对应菜单:视图→缩放→上一个。

☞ 比例(S):根据输入的比例来显示图形。对应菜单:视图→缩放→比例。
 ☞ 窗口(W):缩放由两点定义的窗口范围内的图形到整个视口的范围。对
 应菜单:视图 →缩放→窗口。

☞ 实时:在提示后直接回车,进入实时缩放状态,按住鼠标向上或向左 放大图形,按住鼠标向下或向右缩小图形,对应菜单:视图→缩放→实时。

另外,在下拉菜单中,视图→缩放→放大,相当于比例缩放中的比例为2X; 视图→缩放→缩小,相当于比例缩放中的比例为0.5X。

【说明】: 该命令经常透明使用以方便编辑操作,但在使用 VPOINT 或 DVIEW 命令时,或在使用另一个 ZOOM、 PAN 或 VIEW 命令时,不能 透明使用 ZOOM 命令。

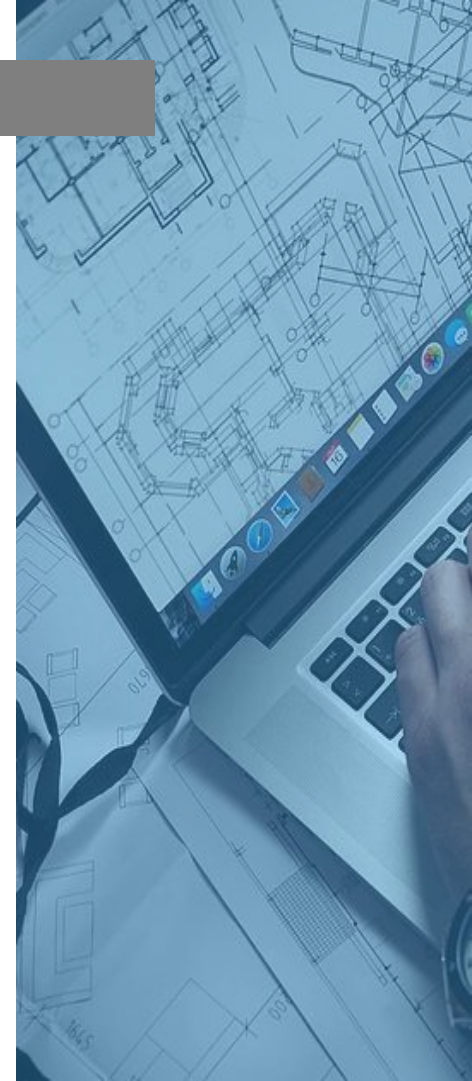

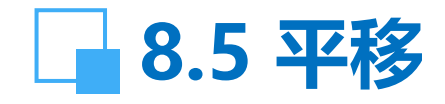

【功能】:通过使用平移命令或窗口滚动条,可以移动视 图的位置。平移只改变视窗的位置,不会改变实际图形。 【下拉菜单】: 视图→平移(实时, 定点, 左, 右, 上, 下) 【工具栏】: 💐 【命令】: pan (或 'pan, 用于透明使用) 【操作提示】: ☞ 实时:出现手形光标时,按住鼠标左键移动视图,也可 使用鼠标滚轮移动图形。 ☞ 定点:可将图形从第一指定点移到另一指定点。 ☞ 左: 向左移动视图。 ☞ 右: 向右移动视图。 ☞ 上: 向上移动视图。 ☞ 下: 向下移动视图。

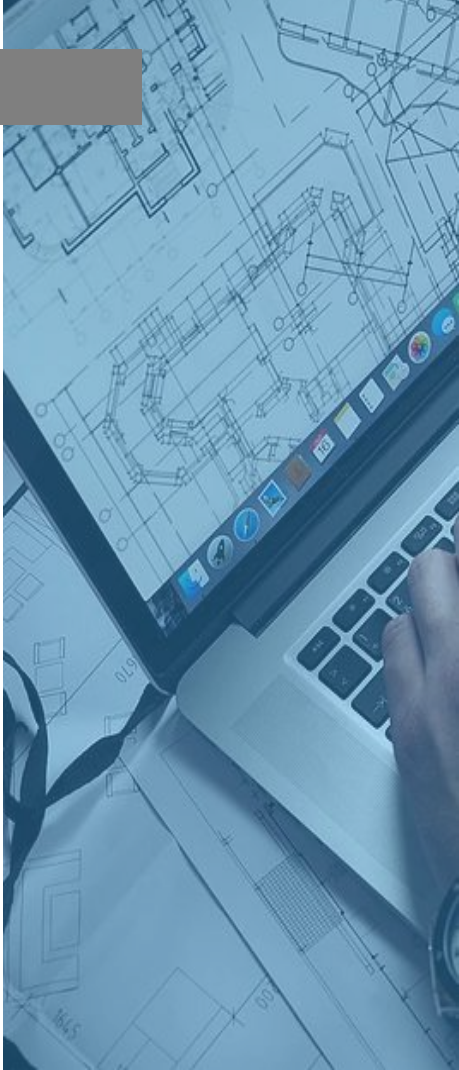

- 【功能】:显示整个图形。 AutoCAD 用一个宽边框标记当 前视图。
  - 【下拉菜单】: 视图→鸟瞰视图 【命令】: dsviewer 【操作提示】:

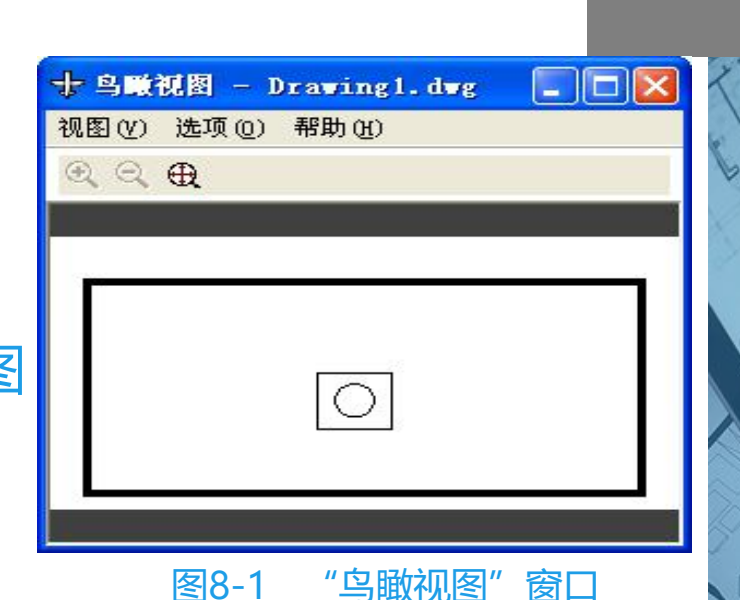

执行命令后,在屏幕上弹出"鸟瞰视图"窗口。图中, 黑色线框即为当前显示在视口中的图形范围,该窗口包含 了三个菜单项和三个按钮。

菜单里包括"视图","选项","帮助",如右上 图所示。

## 8.6 鸟瞰视图

#### ☞ 视图: 视图里又包括"放大", "缩小", "全局"三个子项。

通过放大、缩小图形或在"鸟瞰视图"窗口显示整个图形来改变 "鸟瞰视图"的缩放比例。当整个图形都显示在"鸟瞰视图"窗口 时,不能使用"缩小"菜单选项和按钮。当前视图几乎充满"鸟瞰 视图"窗口时,不能使用"放大"菜单项和按钮。如果两种情况同 时发生,如使用 ZOOM 范围之后,两选项均不可用。所有菜单选 项也可通过在"鸟瞰视图"窗口中单击右键从快捷菜单访问。

视图→放大: 以当前视图框为中心放大两倍来增大"鸟瞰视图"窗口中的图形显示比例。

视图→缩小: 以当前视图框为中心缩小两倍来减小"鸟瞰视图"窗口中的图形显示比例。

视图→全局:在"鸟瞰视图"窗口显示整个图形和当前视图。

## 8.6 鸟瞰视图

☞ 选项:选项中又包括"自动视口","动态更新","实时缩放"三个子项。

选项→自动视口:是指在屏幕上切换视图,同步更新鸟瞰视图。当它打开时,自动显示活动视口的模型空间视图;当它关闭时,并不更新视图。

选项→动态更新:在编辑图形时更新鸟瞰视图。当它关闭时,并不 更新鸟瞰视图,直到焦点切换到鸟瞰视图为止。 选项→实时缩放:指在鸟瞰视图缩放时是否同步更新视口显示。 ☞ 按钮:包括"放大","缩小","全局" 按钮→放大:将鸟瞰视图放大一倍显示,不影响图形视口。 按钮→缩小:将鸟瞰视图缩小一半显示,不影响图形视口。 按钮→全局:标准菜单里有,在鸟瞰视图窗口中显示整个图形,不 影响图形视口。

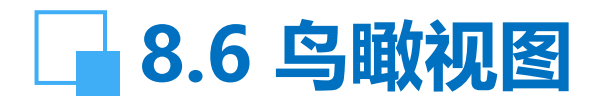

#### 【说明】:

(1) "鸟瞰视图"窗口是一种浏览工具。它在一个独立的窗口中显示整个图形的视图,以便快速定位并移动到某个特定区域。"鸟瞰视图"窗口打开时,不需要选择菜单选项或输入命令,就可以进行缩放和平移。

(2) 在图纸空间, "鸟瞰视图"窗口只显示图纸空间对象, 包括 视口边界。在图纸空间不能从"鸟瞰视图"窗口对窗口进行实时更 新。

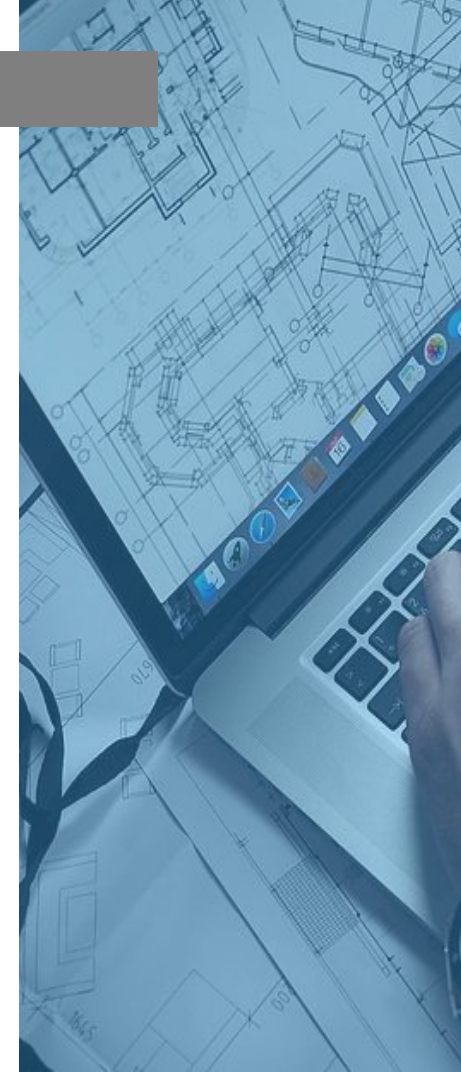

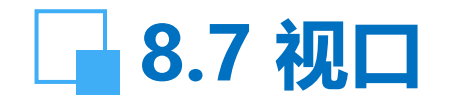

【功能】: 创建新的视口配置, 或命名和保存模型视口配置。对话框中可用的选项取决于用户是配置模型视口(或平铺视口, 在模型选项卡中)还是配置布局视口(在布局选项卡中, 图纸空间)。

【下拉菜单】: 视图 → 视口

【工具栏】: 在"视口"工具栏中有:显示"视口"对话框,单个视口,单个视口,多边形视口,,将对象转换为视口,,算裁现有视口,。

【命令】: vports

## \_ 8.7 视口 【操作提示】: 执行命令后, 在屏幕上弹出"视口"窗口, 如下图所示。

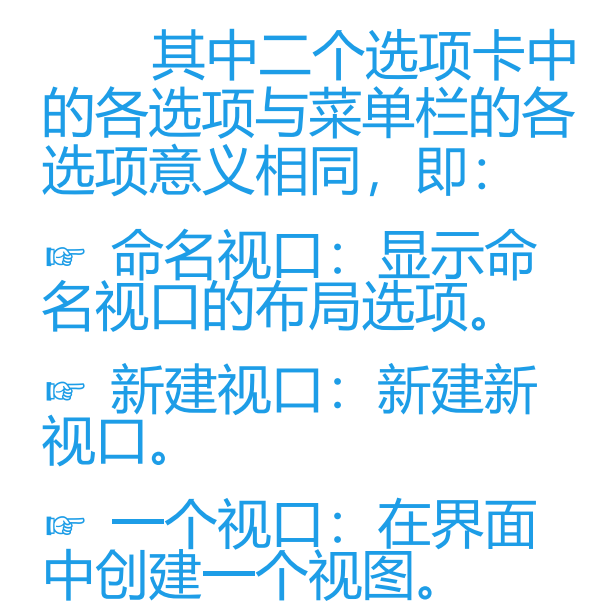

| ā 祝口                                                                                                   | ?          |
|----------------------------------------------------------------------------------------------------|------------|
| 新建视口命名视口                                                                                               |            |
| 新名称 (2):                                                                                               |            |
| 「「「「「「「」」」 「「」」 「「」 「」 「」 「」 「」 「」 「」 「」                                                               | 预览         |
| *活动模型配置*<br>单个<br>两个: 垂直<br>两两个: 赤平<br>三个: 左<br>三下个: 上<br>三下个: 上<br>三下个: 玉<br>四个: 和等<br>四个: 右<br>四个: 左 | *当前*       |
| 应用于(A): 设置(2):                                                                                         |            |
| 显示                                                                                                    | *当前*       |
|                                                                                                    | 确定 取消 帮助 创 |
| 图8-2                                                                                                   | "视口"窗口     |

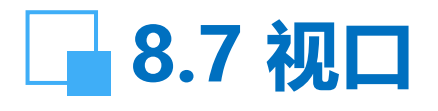

- ☞ 对象:指定闭合的多段线、椭圆、样条曲线、面域或圆,转换 为视口。
- ☞ 合并:将两个相邻视口合并为一个大视口。

【说明】:AutoCAD可在屏幕上同时建立多个窗口,即视口。分成平铺视口(模型空间)和浮动视口(图纸空间)。平铺视口有以下特点:对每个视口而言,可以被分为最多4个视口,每个子视口又可以继续被分成最多4个子视口,如此类推;对每个视口而言,可以采用缩放,平移等命令控制该视口中的图形显示范围和大小,而不影响其他视口;可以对任何一个视口中的图形进行编辑,效果都一样。

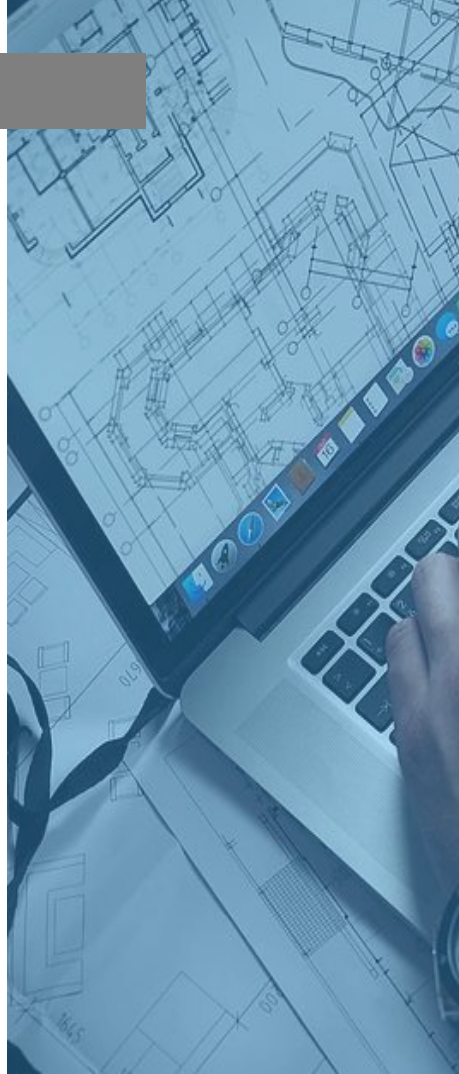

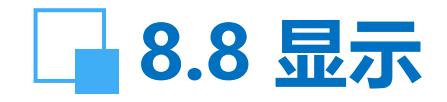

控制与视图显示有关的特性,可分成几个子项。 【功能】: 控制 UCS 图标的显示特性 【下拉菜单】: 视图 → 显示 → UCS图标(开, 原点, 特性) 【命令】: ucsicon 【操作提示】: ☞ 开(ON): 启用坐标系图标; ☞ 关(OFF): 关闭坐标系图标; ☞ 全部(A):将对图标的修改应用到所有活动视口。 ☞ 非原点(N):不管 UCS 原点在何处,在视口的左下角显 示图标。 ☞ 原点(N):在当前坐标系的原点 (0,0,0) 处显示该图标。 如果原点不在屏幕上,或者如果图标未在视口边界处剪裁而

如果原点不在屏幕上,或者如果图标未在视口边界处剪裁不能放置在原点处时,图标将出现在视口的左下角。

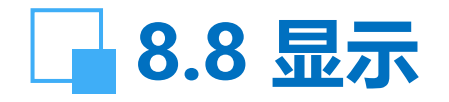

#### ☞ 特性(P):显示\_"UCS图标"对话框,在此可以控制 UCS 图标的样式、可见性和位置。见下图所示。

| 恒 UCS 图标                                                                   | ? 🛛                         |
|----------------------------------------------------------------------------|-----------------------------|
| UCS 图标样式<br>○二维 ②   ✓ 圆锥体 ©)<br>④ 三维 ③   线宽 (Ψ):   1   ✓<br>UCS 图标大小<br>12 | 预览<br>Z<br>C<br>C<br>C<br>X |
| UCS 图标颜色<br>模型空间图标颜色 (M):<br>■ 黑色                                          | 布局选项卡图标颜色 (L):<br>■蓝色       |
| <b>● 确定</b><br>图8-21 "UCS图                                                 |                             |

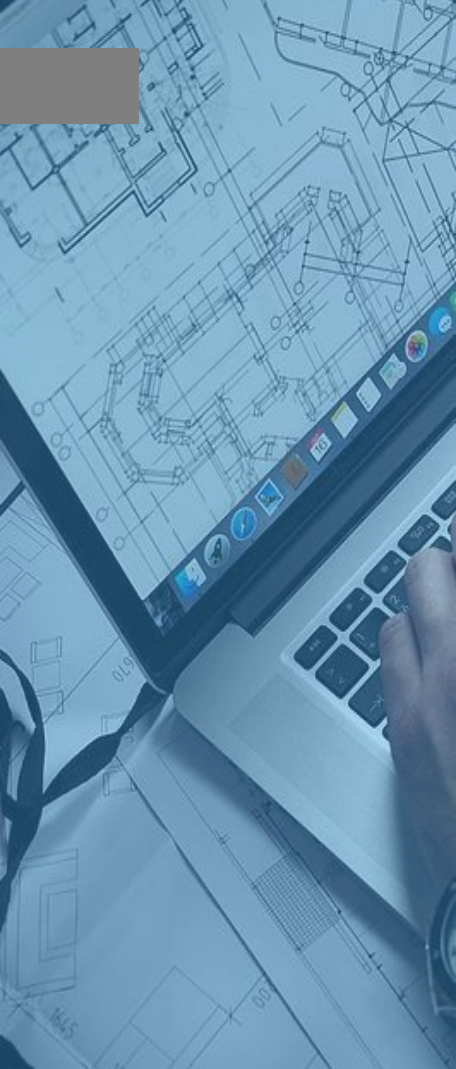

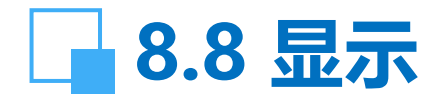

#### "UCS图标"对话框含义如下:

UCS 图标样式:指定二维或三维 UCS 图标的显示及其外观。 圆锥体:如果选中三维 UCS 图标,则 X和 Y轴显示三维圆锥形箭 头。如果不选择"圆锥体",则显示二维箭头。线宽:控制选中三 维 UCS 图标时 UCS 图标的线宽。可选 1、2 或 3 个像素。

预览:显示 UCS 图标在模型空间中的预览效果。

UCS 图标大小: 按视口大小的百分比控制 UCS 图标的大小。 默认值为 12,有效值范围是 5 到 95。注意,UCS 图标的大小与 显示它的视口大小成比例。

UCS 图标颜色:控制 UCS 图标在模型空间视口和布局选项卡中显示的颜色。

模型空间图标颜色: 控制 UCS 图标在模型空间视口显示的颜色。

布局选项卡图标颜色:控制 UCS 图标在布局选项卡中显示的颜色。

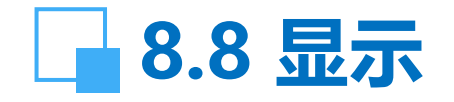

【说明】: (1) AutoCAD 在图纸空间和模型空间中显示不同的 UCS 图标。在两种空间中, 当图标放置在当前 UCS 原点上时, 将 在图标的底部出现一个加号 (+)。对于二维 UCS 图标, 如果当前 UCS 与世界坐标系相同, 则在图标的 Y部分出现字母 W。对于三 维 UCS 图标, 如果 UCS 与世界坐标系相同, 将在 XY 平面的原点 显示一个矩形。

(2) 对于二维 UCS 图标,如果俯视 UCS (沿 Z 轴正方向),则 在图标的底部出现一个框。仰视 UCS 时方框消失。对于三维 UCS 图标,俯视 XY 平面时,Z 轴是实线;仰视 XY 平面时,则为虚线。

(3) 如果 UCS 旋转使 Z 轴位于与观察平面平行的平面上,也就 是说,如果 XY 平面对观察者来说显示为边,那么二维 UCS 图标 将被断铅笔图标所代替。三维 UCS 图标不使用断铅笔图标。

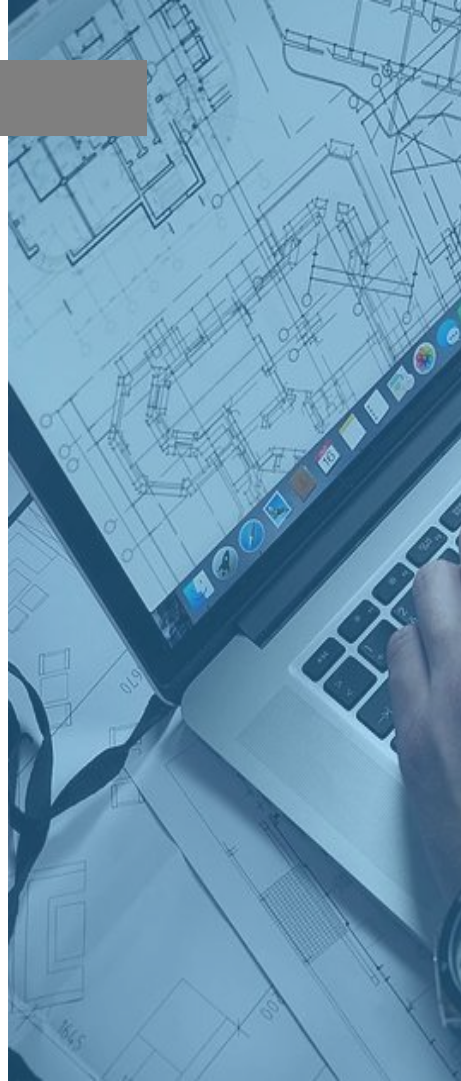

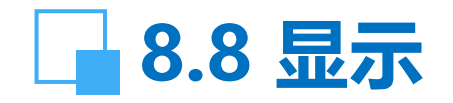

【功能】: 全局控制属性的可见性 【下拉菜单】: 视图 → 显示 → 属性显示(普通, 开, 关) 【命令】: attdisp 【操作提示】: ☞ 普通(N): 保持每个属性当前的可见性设置。 ☞ 开(ON):显示所有属性。 ☞ 关(OFF): 隐藏所有属性。 【说明】: 属性是与块相关联的文字信息。除非 REGENAUTO (控制自动重生成的变量) 处于关闭状态, 否

REGENAUTO(控制自动重生成的变量)处于天闭状态,各则改变属性的可见性后,AutoCAD 将重生成图形。 AutoCAD 将属性的当前可见性存储在 ATTMODE 系统变量中。

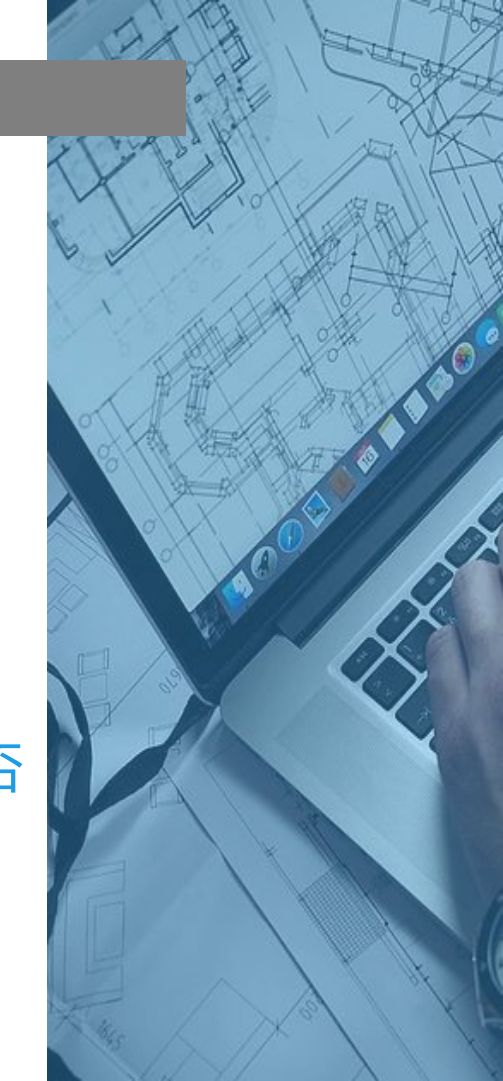

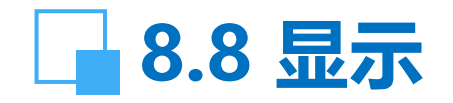

- 【功能】: 文本窗口控制 【下拉菜单】: 视图 → 显示 → 文本窗口 【命令】: txetscr(或 'textscr, 用于透明使用) 【说明】: 该命令执行后将在独立的窗口中显示 AutoCAD 命令行。按 F2 键可在绘图区域和文本窗口之间进行切换。
- AutoCAD 在双屏幕系统中忽略此命令。

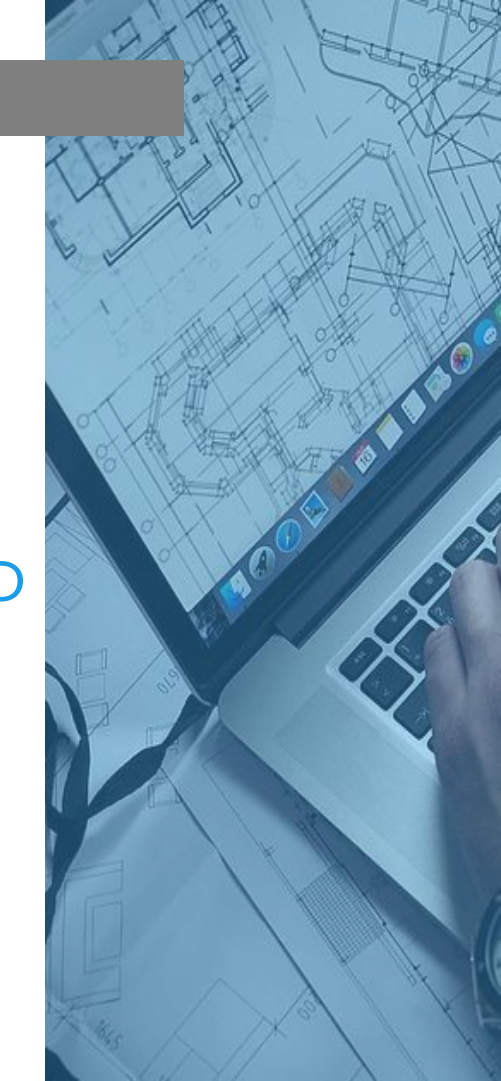

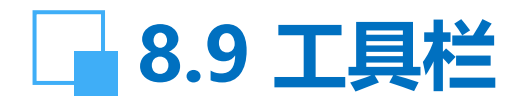

【功能】:指定要显示、关闭 或定位的工具栏。

【下拉菜单】: 视图 → 工具 栏 【命令】: toolbar 【操作提示】:

执行命令后,出现如右图 所示对话框。

在对话框中可选择需要显 示或隐藏的工具栏,也可新建、 重命名或删除某个工具栏。

光标指向工具栏,按鼠标 右键,即弹出工具栏菜单,就 可选用某一工具栏。

| <b>恼</b> 自定义                                                                                                    | ? 🛛                                                                                                    |
|----------------------------------------------------------------------------------------------------|----------------------------------------------------------------------------------------------------|
| <ul> <li> 命令 <ul> <li> 「其社」特性</li> <li> 「具社」で) </li> <li> 「AD」标准 </li> <li> WCS </li> <li> WCS </li> <li> WCS II </li> <li> Web </li> <li> <ul> <li> が存注 </li> <li> <ul> <li> が存進 </li> <li> <ul> <li> <ul></ul></li></ul></li></ul> | <ul> <li>盘 T具洗项板</li> <li>菜单组 他)</li> <li>▲ AU<br/>CUSTOM<br/>EXPRESS</li> <li>▲ 命名 (B)</li> <li>亜命名 (B)</li> <li>珊 除 (D)</li> <li>① 大图标 (L)</li> <li>④ 显示工具栏提示 (S)</li> <li>④ 在工具栏提示中显示快捷键 (K)</li> </ul> |
|                                                                                                    | 关闭 (C) 帮助 (H)                                                                                                    |
| 图8-22                                                                                                    |                                                                                                    |

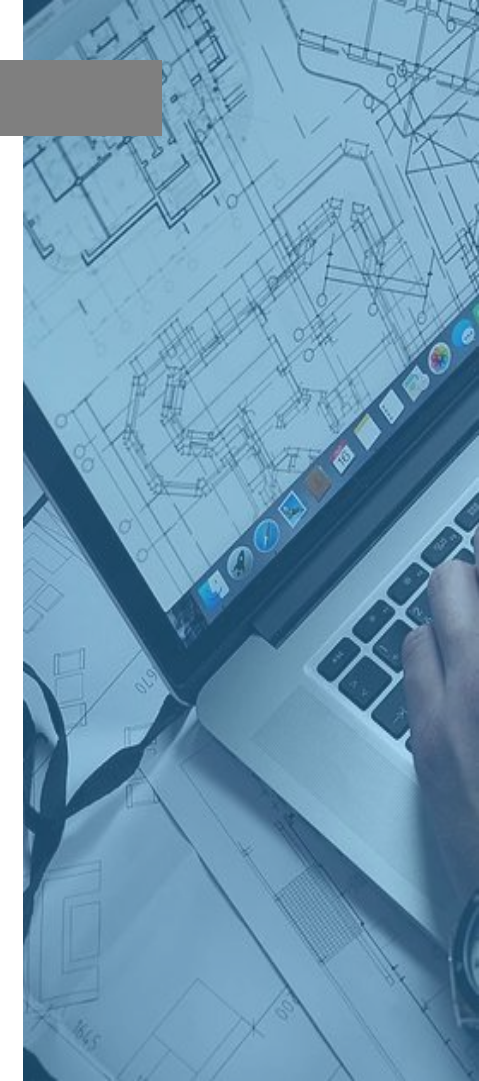